## Windows11 設定方法

(1)Windows のロゴマークをクリックする。

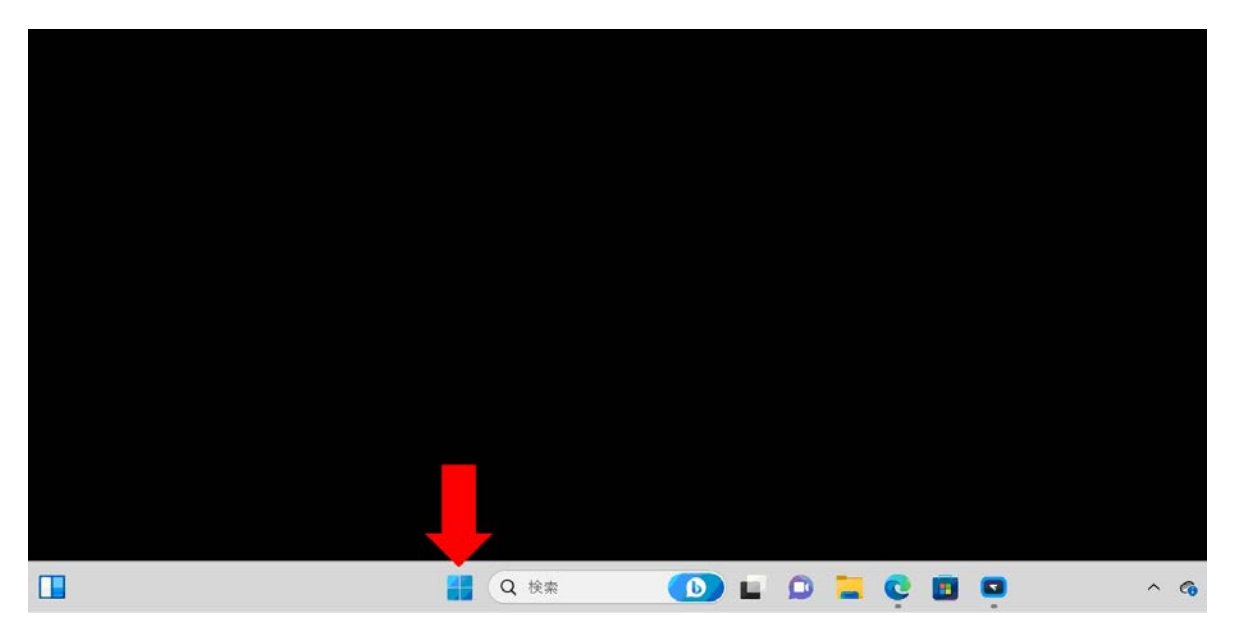

(2)設定をクリックする

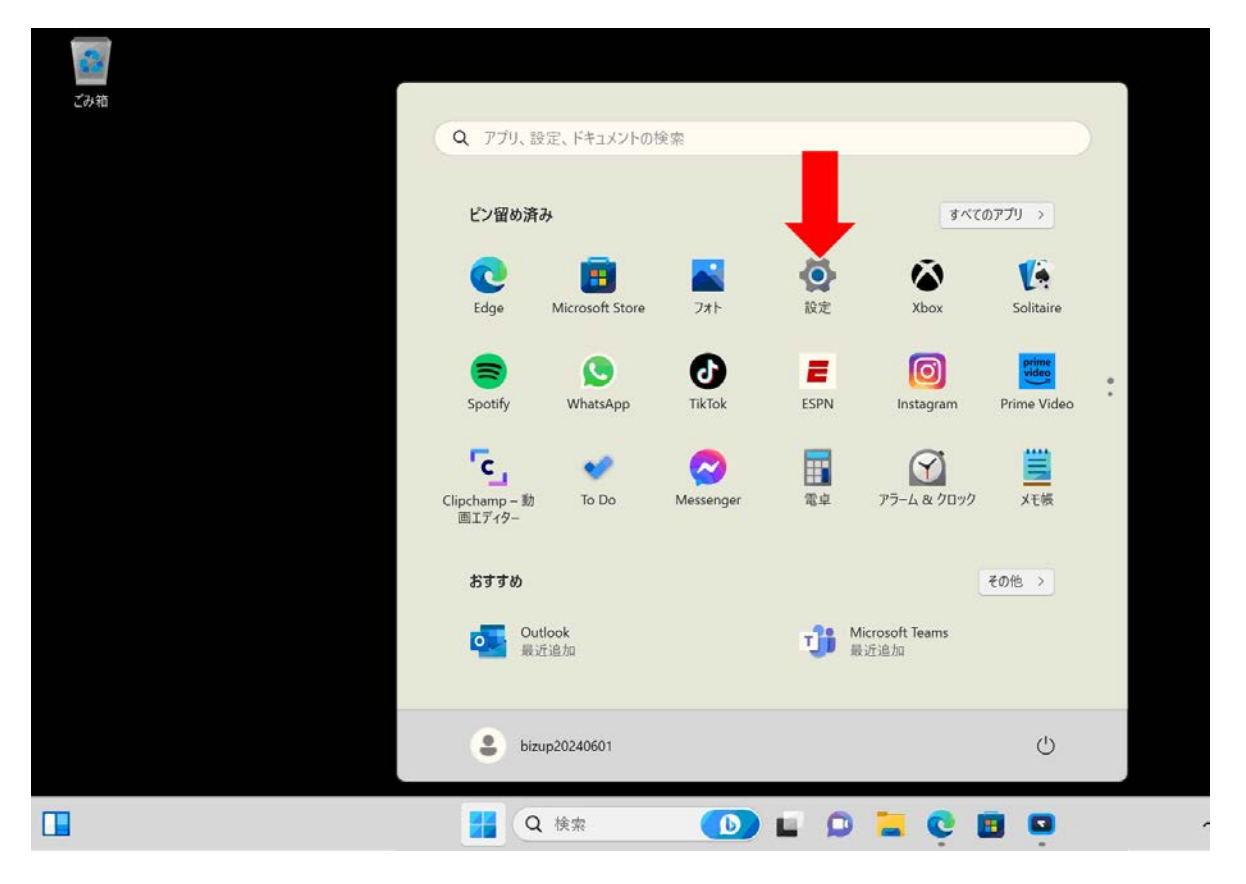

| ← 設定                                                      |                                                          |
|-----------------------------------------------------------|----------------------------------------------------------|
| •                                                         | システム                                                     |
| 設定の検索 Q                                                   |                                                          |
| <ul> <li>システム</li> <li>Bluetooth とデパイス</li> </ul>         | ドラブルシューティング     推奨されるトラブルシューティングツール、設定、履歴                |
| <ul> <li>ネットワークとインターネット</li> <li>個人田玲定</li> </ul>         | と、 回復<br>リセット、スタートアップの詳細設定、戻る                            |
| <ul> <li>アプリ</li> </ul>                                   | この PC へのプロジェクション<br>アクセス許可、ペアリング PIN、見つけやすさ              |
| <ul> <li>アカウント</li> <li>3 時刻と言語</li> </ul>                | リモート デスクトップ<br>リモート デスクトップ ユーザー、接続アクセス許可                 |
| <ul> <li>ゲーム</li> <li>アクセシビリティ</li> </ul>                 |                                                          |
| <ul> <li>ブライパシーとセキュリティ</li> <li>Windows Update</li> </ul> | <ol> <li>パージョン情報<br/>デバイス仕様、PC 名変更、Windows 仕様</li> </ol> |
|                                                           |                                                          |
|                                                           | 🚦 Q. 検索 🚺 🖬 🗭 📜 😋 🛅 💁 💆                                  |

#### (4)システムの詳細設定をクリックする。

| 設定の検索                                             | Q     bizup202406       C4I3U01BKAAA                                                           |
|---------------------------------------------------|------------------------------------------------------------------------------------------------|
| <ul> <li>システム</li> <li>Bluetooth とデバイス</li> </ul> | ① デバイスの仕様                                                                                      |
|                                                   | デバイス名 bizup202406                                                                              |
| AVED-V2129-AVE                                    | プロセッサ 11th Gen Intel(R) Core(TM) i3-1115G4 @ 3.00GHz 3.00 GHz<br>実装 PAM 8.00 GB (7.78 GB 使用可能) |
| 🥖 個人用設定                                           | デバイス ID 4880312A-13E6-4C44-8506-D2672CC3077F                                                   |
| עלד 👔                                             | プロダクト ID 00355-60966-23233-AAOEM                                                               |
|                                                   | システムの種類 64 ビット オペレーティング システム、x64 プロセッサ                                                         |
| ・<br>アカワント                                        | ペンとタッチ このディスプレイでは、ペン入力とタッチス 目用できません                                                            |
| ⑤ 時刻と言語                                           | 問題127月 ビスシュナムは日、カガル・デーシュニティーの原題 シュコニティの外知時の空                                                   |
| ジョ ゲーム                                            | 頃はシンシートメインまたはゲーシンパーク システムの休護 システムの計構設定                                                         |
| アクセシビリティ                                          | Windows の仕様                                                                                    |
| 🤍 プライバシーとセキュリティ                                   |                                                                                                |
| Windows Undata                                    | エディション Windows 11 Pro                                                                          |
| windows update                                    | バージョン 22H2                                                                                     |
|                                                   |                                                                                                |

(5)環境変数をクリックする。

| システムのプロパティ                                                                                            | X |
|----------------------------------------------------------------------------------------------------|---|
| コンピューター名 ハードウェア 詳細設定 システムの保護 リモート                                                                     |   |
| Administrator としてログオンしない場合は、これらのほとんどは変更できません。<br>パフォーマンス<br>視覚効果、プロセッサのスケジュール、メモリ使用、および仮想メモリ<br>設定(S) |   |
| ユーザー プロファイル<br>サインインに関連したデスクトップ設定<br>設定(E)                                                            |   |
| 起動と回復<br>システム起動、システム障害、およびデバッグ情報<br>設定(T)                                                             |   |
| 環境変数(N)                                                                                               |   |
| OK         キャンセル         適用(A)                                                                        | ) |

(6)[システム環境変数]の「新規」をクリックする。

| 変数                                                                                                    | 值                                                                                                    |
|----------------------------------------------------------------------------------------------------|----------------------------------------------------------------------------------------------------|
| OneDrive                                                                                                    | C:¥Users¥aihar¥OneDrive                                                                                                    |
| OneDriveConsumer                                                                                                    | C:¥Users¥aihar¥OneDrive                                                                                                    |
| Path                                                                                                    | $C: {\tt ¥Users {\tt ¥} aihar {\tt ¥App Data {\tt ¥Local {\tt ¥Microsoft {\tt W} indows Apps};}$                                                                                                    |
| TEMP                                                                                                    | C:¥Users¥aihar¥AppData¥Local¥Temp                                                                                                    |
| TMP                                                                                                    | C:¥Users¥aihar¥AppData¥Local¥Temp                                                                                                    |
|                                                                                                    |                                                                                                    |
|                                                                                                    |                                                                                                    |
|                                                                                                    |                                                                                                    |
|                                                                                                    | 新規(N) 編集(E) 削除(D)                                                                                                    |
|                                                                                                    | 新規(N) 編集(E) 削除(D)                                                                                                    |
| ステム環境変数(S)                                                                                                    | 新規(N) 編集(E) 削除(D)                                                                                                    |
| ステム環境変数(S)<br>変数                                                                                                    | 新規(N) 編集(E) 削除(D)<br>值                                                                                                    |
| ステム環境変数(S)<br>変数<br>ComSpec                                                                                                    | 新規(N) 編集(E) 削除(D)<br>値<br>C:¥Windows¥system32¥cmd.exe                                                                                                    |
| ステム環境変数(S)<br>変数<br>ComSpec<br>DriverData                                                                                                  | 新規(N) 編集(E) 削除(D)<br>値<br>C:¥Windows¥system32¥cmd.exe<br>C:¥Windows¥System32¥DriverS¥DriverData                                                                                                    |
| ステム環境変数(S)<br>変数<br>ComSpec<br>DriverData<br>NUMBER_OF_PROCESSOR                                                                           | 新規(N) 編集(E) 削除(D)<br>值<br>C:¥Windows¥system32¥cmd.exe<br>C:¥Windows¥System32¥Drivers¥DriverData<br>S 4                                                                                                    |
| ステム環境変数(S)<br>変数<br>ComSpec<br>DriverData<br>NUMBER_OF_PROCESSOR<br>OS                                                                     | 新規(N) 編集(E) 削除(D)<br>值<br>C:¥Windows¥system32¥cmd.exe<br>C:¥Windows¥System32¥Drivers¥DriverData<br>S 4<br>Windows_NT                                                                                                    |
| ステム環境変数(S)<br>変数<br>ComSpec<br>DriverData<br>NUMBER_OF_PROCESSOR<br>OS<br>Path                                                             | 新規(N) 編集(E) 削除(D)<br>値<br>C:¥Windows¥system32¥cmd.exe<br>C:¥Windows¥System32¥DriverS¥DriverData<br>S 4<br>Windows_NT<br>C:¥Windows¥System32;C:¥Windows;C:¥Windows¥System32¥W                                                                                                    |
| ステム環境変数(S)<br>変数<br>ComSpec<br>DriverData<br>NUMBER_OF_PROCESSOR<br>OS<br>Path<br>PATHEXT                                                  | 新規(N) 編集(E) 削除(D)<br>値<br>C:¥Windows¥system32¥cmd.exe<br>C:¥Windows¥System32¥Drivers¥DriverData<br>S 4<br>Windows_NT<br>C:¥Windows¥system32;C:¥Windows;C:¥Windows¥System32¥W<br>.COM;.EXE;.BAT,.CMD;.VBS;.VSE;.JSS;.WSF;.WSH;.MSC                                                                    |
| ステム環境変数(S)<br>変数<br>ComSpec<br>DriverData<br>NUMBER_OF_PROCESSOR<br>OS<br>Path<br>PATHEXT<br>PROCESSOR_ARCHITECTU                          | 新規(N) 編集(E) 削除(D)<br>値<br>C:¥Windows¥system32¥cmd.exe<br>C:¥Windows¥System32¥Drivers¥DriverData<br>S 4<br>Windows_NT<br>C:¥Windows¥system32;C:¥Windows;C:¥Windows¥System32¥W<br>.COM;.EXE;.BAT;.CMD;.VBS;.VBE;.JS;.JSE;.WSF;.WSH;.MSC<br>RE AMD64                                                    |
| ステム環境変数(S)<br>変数<br>ComSpec<br>DriverData<br>NUMBER_OF_PROCESSOR<br>OS<br>Path<br>PATHEXT<br>PROCESSOR_ARCHITECTU<br>PROCESSOR_IDENTIFIER  | 新規(N) 編集(E) 削除(D)<br>値<br>C:¥Windows¥system32¥cmd.exe<br>C:¥Windows¥System32¥Drivers¥DriverData<br>S 4<br>Windows_NT<br>C:¥Windows¥system32;C:¥Windows;C:¥Windows¥System32¥W<br>.COM;EXE;BAT;.CMD;.VBS;.VBE;JS;JSE;.WSF;.WSH;.MSC<br>RE AMD64<br>Intel64 Family 6 Model 140 Stepping 1. GenuineIntel |
| ステム環境変数(S)<br>変数<br>ComSpec<br>DriverData<br>NUMBER_OF_PROCESSOR<br>OS<br>Path<br>PATHEXT<br>PROCESSOR_ARCHITECTU<br>PROCESSOR_IDENTIFIER_ | 新規(N) 編集(E) 削除(D)<br>値<br>C:¥Windows¥system32¥cmd.exe<br>C:¥Windows¥System32¥Drivers¥DriverData<br>S 4<br>Windows_NT<br>C:¥Windows¥system32;C:¥Windows;C:¥Windows¥System32¥W<br>.COM;EXE;BAT;CMD;.VBS;.VBE;JS;JSE;WSF;.WSH;.MSC<br>RE AMD64<br>Intel64 Family 6 Model 140 Stepping 1. GenuineIntel   |

(7).以下のように記述します。

### 変数名: BIZUP\_MEM

# 変数値: -Xms1024m -Xmx1024m

(最小値、最大値の設定になります。)

ここでの変数値は、ご利用のマシンのメモリを勘案して記述してください。

目安:メモリが1G ⇒最大 512MBくらいまで メモリが2G ⇒最大 1024MBくらいまで

1024MB以上には設定しないでください。

またこの設定を行うことで発展会計にメモリを消費する設定になりますので、 予め他のアプリケーションやソフトなどは終了するようにお願いします。

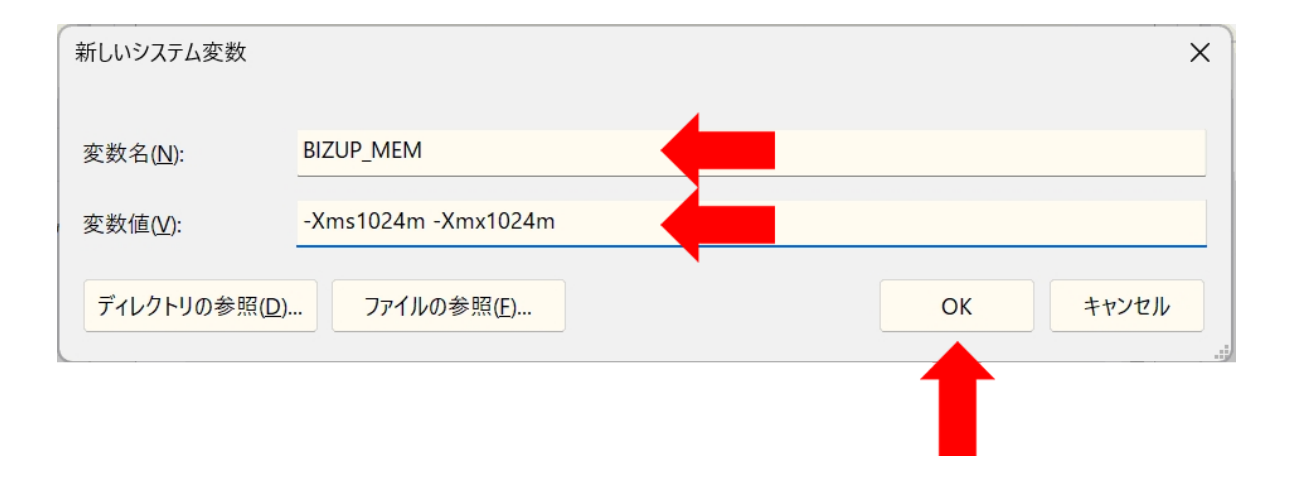

(8) OKボタンを押して確定してください。

| 変数                                                                                                    | 値                                                                                                    |
|----------------------------------------------------------------------------------------------------|----------------------------------------------------------------------------------------------------|
| OneDrive                                                                                                    | C:¥Users¥aihar¥OneDrive                                                                                                    |
| OneDriveConsumer                                                                                                    | C:¥Users¥aihar¥OneDrive                                                                                                    |
| Path                                                                                                    | $C: {\tt F} Users {\tt F} aihar {\tt F} {\tt AppData} {\tt Local} {\tt Microsoft} {\tt Windows} {\tt Apps};$                                                                                                    |
| TEMP                                                                                                    | C:¥Users¥aihar¥AppData¥Local¥Temp                                                                                                    |
| ТМР                                                                                                    | C:¥Users¥aihar¥AppData¥Local¥Temp                                                                                                    |
|                                                                                                    |                                                                                                    |
|                                                                                                    | 新規(N) 編集(E) 削除(D)                                                                                                    |
| ステム環境変数(S)                                                                                                    | 新規(N) 編集(E) 削除(D)                                                                                                    |
| ステム環境変数(S)<br>変数                                                                                                    | 新規(N) 編集(E) 削除(D)<br>値                                                                                                    |
| ステム環境変数(S)<br>変数<br>BIZUP_MEM                                                                                                    | 新規(N) 編集(E) 削除(D)<br>値<br>-Xms1024m -Xmx1024m                                                                                                    |
| ステム環境変数(S)<br>変数<br>BIZUP_MEM<br>ComSpec                                                                                          | 新規(N) 編集(E) 削除(D)<br>値<br>-Xms1024m -Xmx1024m<br>C:¥Windows¥system32¥cmd.exe                                                                                                    |
| ステム環境変数(S)<br>変数<br>BIZUP_MEM<br>ComSpec<br>DriverData<br>DillMEPE OF DPOCESSORS                                                  | 新規(N) 編集(E) 削除(D)<br>値<br>-Xms1024m -Xmx1024m<br>C:¥Windows¥system32¥cmd.exe<br>C:¥Windows¥System32¥Drivers¥DriverData                                                                                                    |
| ステム環境変数(S)<br>変数<br>BIZUP_MEM<br>ComSpec<br>DriverData<br>NUMBER_OF_PROCESSORS<br>OS                                              | 新規(N) 編集(E) 削除(D)<br>値<br>-Xms1024m -Xmx1024m<br>C:¥Windows¥system32¥Cmd.exe<br>C:¥Windows¥System32¥Driverbata<br>4<br>Windows NT                                                                                                    |
| ステム環境変数(S)<br>変数<br>BIZUP_MEM<br>ComSpec<br>DriverData<br>NUMBER_OF_PROCESSORS<br>OS<br>Path                                      | 新規(N) 編集(E) 削除(D)<br>値<br>-Xms1024m -Xmx1024m<br>C:¥Windows¥System32¥Cmd.exe<br>C:¥Windows¥System32¥Drivers¥DriverData<br>4<br>Windows_NT<br>C:¥WindowsYSystem32*C:¥Windows*System32¥W                                                                                |
| ステム環境変数(S)<br>変数<br>BIZUP_MEM<br>ComSpec<br>DriverData<br>NUMBER_OF_PROCESSORS<br>OS<br>Path<br>PATHEXT                           | 新規(N) 編集(E) 削除(D)<br>値<br>-Xms1024m -Xmx1024m<br>C:¥Windows¥system32¥cmd.exe<br>C:¥Windows¥System32¥Drivers¥DriverData<br>4<br>Windows_NT<br>C:¥Windows¥System32;C:¥Windows;C:¥Windows¥System32¥W<br>.COM:EXE:BAT:CMD:VBS:VBE:JS:JSE:WSF:WSF:WSF:MSC                  |
| ステム環境変数(S)<br>変数<br>BIZUP_MEM<br>ComSpec<br>DriverData<br>NUMBER_OF_PROCESSORS<br>OS<br>Path<br>PATHEXT<br>PROCESSOR_ARCHITECTURI | 新規(N) 編集(E) 削除(D)<br>値<br>-Xms1024m -Xmx1024m<br>C:¥Windows¥system32¥Cmd.exe<br>C:¥Windows¥System32¥Drivers¥DriverData<br>4<br>Windows_NT<br>C:¥Windows¥system32;C:¥Windows;C:¥Windows¥System32¥W<br>.COM;.EXE;.BAT;.CMD;.VBS;.VBE;.JS;.JSE;.WSF;.WSH;.MSC<br>F AMD64 |
| ステム環境変数(S)<br>変数<br>BIZUP_MEM<br>ComSpec<br>DriverData<br>NUMBER_OF_PROCESSORS<br>OS<br>Path<br>PATHEXT<br>PROCESSOR_ARCHITECTURI | 新規(N) 編集(E) 削除(D)<br>値<br>-Xms1024m -Xmx1024m<br>C:¥Windows¥system32¥Cmd.exe<br>C:¥Windows¥System32¥DriverS¥DriverData<br>4<br>Windows_NT<br>C:¥Windows¥system32;C:¥Windows;C:¥Windows¥System32¥W<br>.COM;.EXE;.BAT;.CMD;.VBS;.VBE;.JS;.JSE;.WSF;.WSH;.MSC<br>E AMD64 |

## Windows10 設定方法

(1)Windows のロゴマークの上で右クリックする

| 右クリックする。     |  |
|--------------|--|
| モータ こに入力して検索 |  |

(2)[システム]をクリックする

|      | アプリと機能(F)                   |  |  |
|------|-----------------------------|--|--|
|      | モピリティ センター(B)               |  |  |
|      | 電源オプション(O)                  |  |  |
|      | イベント ビューアー(V)               |  |  |
|      | Ͽステム(ϒ)                     |  |  |
|      | デバイス マネージャー(ト.)             |  |  |
|      | ネットワーク接続(W)                 |  |  |
|      | ディスクの管理(K)                  |  |  |
|      | コンピューターの管理(G)               |  |  |
|      | Windows PowerShell(I)       |  |  |
|      | Windows PowerShell (管理者)(A) |  |  |
|      | タスク マネージャー(T)               |  |  |
|      | 設定(N)                       |  |  |
|      | エクスプローラー(E)                 |  |  |
|      | 検索(S)                       |  |  |
|      | ファイル名を指定して実行(R)             |  |  |
|      | シャットダウンまたはサインアウト(U) >       |  |  |
| 79-1 | デスクトップ(D)                   |  |  |

#### (3)[システムの詳細設定]をクリックする

| ŵ ホ−ム                                                     | 詳細情報                                                                                                    |                                              |
|-----------------------------------------------------------|----------------------------------------------------------------------------------------------------|----------------------------------------------|
| 設定の検索・・・・                                                 | お使いの PC は監視されており、保護され<br>ています。                                                                            | 関連設定<br>BitLocker の設定                        |
| ͽͻϝϗ                                                      | Windows セキュリティで詳細を確認する                                                                                    | デバイス マネージャー                                  |
| ディスプレイ                                                    | デバイスの仕様                                                                                                   | リモート デスクトップ<br>システムの保護                       |
| ゆ サウンド                                                    | HP 250 G7 Notebook PC                                                                                     | システムの詳細設定                                    |
| 通知とアクション                                                  | 7ハイス名 LAPTOP-DRIV5HL6<br>プロセッサ Intel(R) Celeron(R) N4020 CPU @ 1.10GHz 1.10 GHz                           | この PC の名前を変更 (詳細設定)                          |
| ● 集中モード     ● 電源とフリーブ                                     | 実委 RAM 8.00 GB (7.82 GB 使用可能)<br>デバイス ID EB163B9E-D966-463F-93B2-FF455DF6D0EE                             | Web のヘルプ                                     |
| <ul> <li>         ・・・・・・・・・・・・・・・・・・・・・・・・・・・・・</li></ul> | システムの種類         64 ビット オペレーティング システム、x64 ベース プロセッサ           ペンとタッチ         このディスプレイでは、ペン入力とタッチ入力は利用できません | プロセッサに搭載されているコアの数を確認<br>する<br>複数言語のサポートを確認する |
| □ 記憶域                                                     | ⊐Ľ-                                                                                                    | BLACH HHOUST I CHERDY O                      |
| し タブレット                                                   | この PC の名前を変更                                                                                              | <ul> <li>         へルプを表示</li></ul>           |
| 員! マルチタスク                                                 | Windows の仕様                                                                                               |                                              |
| 🗗 _ Zの PC へのプロジェクション                                      | エディション Windows 10 Pro<br>パージョン 21H2                                                                       |                                              |

(4)[環境変数]をクリックする

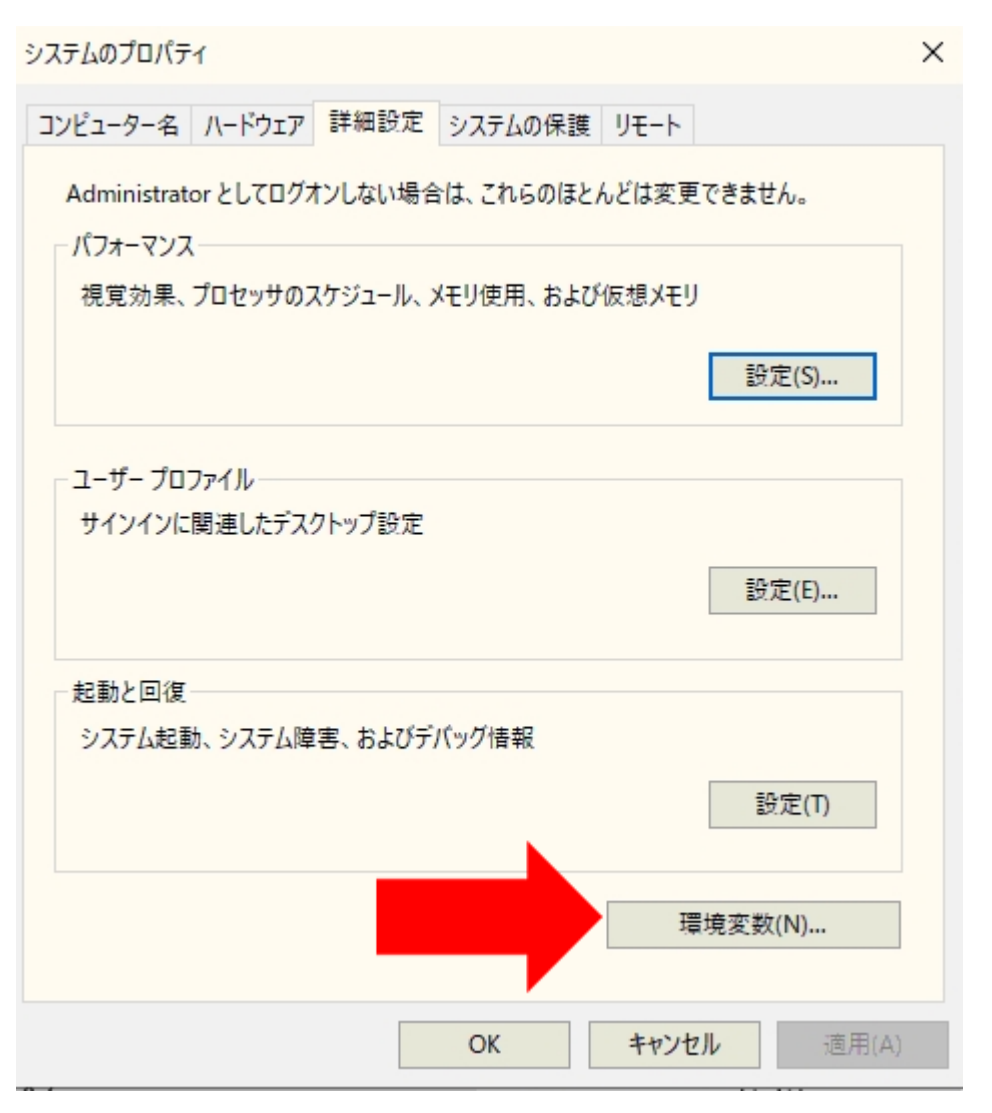

#### (5)[システム環境変数]の「新規」をクリックする。

| 変数                   | 値                                                         |
|----------------------|-----------------------------------------------------------|
| OneDrive             | C:¥Users¥aihar¥OneDrive                                   |
| OneDriveConsumer     | C:¥Users¥aihar¥OneDrive                                   |
| Path                 | C:¥Users¥aihar¥AppData¥Local¥Microsoft¥WindowsApps;       |
| TEMP                 | C:¥Users¥aihar¥AppData¥Local¥Temp                         |
| TMP                  | C:¥Users¥aihar¥AppData¥Local¥Temp                         |
|                      |                                                           |
|                      | 新規(N) 編集(E) 削除(D)                                         |
| ステム環境変数(S)           | 新規(N) 編集(E) 削除(D)                                         |
| ステム環境変数(S)           | 新規(N) 編集(E) 削除(D)                                         |
| 変数                   | 値                                                         |
| ステム環境変数(S)           | 新規(N) 編集(E) 削除(D)                                         |
| 変数                   | 值                                                         |
| ComSpec              | C:¥Windows¥system32¥cmd.exe                               |
| ステム環境変数(S)           | 新規(N) 編集(E) 削除(D)                                         |
| 変数                   | 値                                                         |
| ComSpec              | C.¥Windows¥system32¥cmd.exe                               |
| DriverData           | C.¥Windows¥System32¥Drivers¥DriverData                    |
| ステム環境変数(S)           | 新規(N) 編集(E) 削除(D)                                         |
| 変数                   | 値                                                         |
| ComSpec              | C:¥Windows¥system32¥cmd.exe                               |
| DriverData           | C:¥Windows¥System32¥Drivers¥DriverData                    |
| NUMBER_OF_PROCESSOf  | RS 4                                                      |
| ステム環境変数(S)           | 新規(N) 編集(E) 削除(D)                                         |
| 変数                   | 値                                                         |
| ComSpec              | C:¥Windows¥system32¥cmd.exe                               |
| DriverData           | C:¥Windows¥System32¥Drivers¥DriverData                    |
| NUMBER_OF_PROCESSOF  | RS 4                                                      |
| OS                   | Windows_NT                                                |
| ステム環境変数(S)           | 新規(N) 編集(E) 削除(D)                                         |
| 変数                   | 値                                                         |
| ComSpec              | C:¥Windows¥system32¥cmd.exe                               |
| DriverData           | C:¥Windows¥System32¥Drivers¥DriverData                    |
| NUMBER_OF_PROCESSOF  | RS 4                                                      |
| OS                   | Windows_NT                                                |
| Path                 | C:¥Windows¥system32;C:¥Windows;C:¥Windows¥System32¥W      |
| ステム環境変数(S)           | 新規(N) 編集(E) 削除(D)                                         |
| 変数                   | 値                                                         |
| ComSpec              | C:¥Windows¥system32¥cmd.exe                               |
| DriverData           | C:¥Windows¥System32¥Drivers¥DriverData                    |
| NUMBER_OF_PROCESSOF  | RS 4                                                      |
| OS                   | Windows_NT                                                |
| Path                 | C:¥Windows¥system32;C:¥Windows;C:¥Windows¥System32¥W      |
| PATHEXT              | .COM;.EXE;.BAT;.CMD;.VBS;.VBE;.JS;JSE;.WSF;.WSF;.MSH;.MSC |
| ステム環境変数(S)           | 新規(N) 編集(E) 削除(D)                                         |
| 変数                   | 値                                                         |
| ComSpec              | C:¥Windows¥system32¥cmd.exe                               |
| DriverData           | C:¥Windows¥System32¥Drivers¥DriverData                    |
| NUMBER_OF_PROCESSOF  | RS 4                                                      |
| OS                   | Windows_NT                                                |
| Path                 | C:¥Windows¥system32;C:¥Windows;C:¥Windows¥System32¥W      |
| PATHEXT              | .COM;.EXE;.BAT;.CMD;.VBS;.VBE;.JS;.JSE;.WSF;.WSH;.MSC     |
| PROCESSOR_ARCHITECTU | JRE AMD64                                                 |
| ステム環境変数(S)           | 新規(N) 編集(E) 削除(D)                                         |
| 変数                   | 値                                                         |
| ComSpec              | C:¥Windows¥system32¥cmd.exe                               |
| DriverData           | C:¥Windows¥System32¥Drivers¥DriverData                    |
| NUMBER_OF_PROCESSOF  | RS 4                                                      |
| OS                   | Windows_NT                                                |
| Path                 | C:¥Windows¥system32;C:¥Windows;C:¥Windows¥System32¥W      |
| PATHEXT              | .COM;.EXE;.BAT;.CMD;.VBS;.VBE;.JS;JSE;.WSF;.WSF;.MSC      |
| PROCESSOR_ARCHITECTU | JRE AMD64                                                 |
| PROCESSOR_IDENTIFIER | Intel64 Family 6 Model 140 Stepping 1. GenuineIntel       |

(6).以下のように記述します。

### 変数名: BIZUP\_MEM

# 変数值: -Xms1024m -Xmx1024m

(最小値、最大値の設定になります。)

ここでの変数値は、ご利用のマシンのメモリを勘案して記述してください。

目安:メモリが1G ⇒最大 512MBくらいまで メモリが2G ⇒最大 1024MBくらいまで

1024MB以上には設定しないでください。

またこの設定を行うことで発展会計にメモリを消費する設定になりますので、 予め他のアプリケーションやソフトなどは終了するようにお願いします。

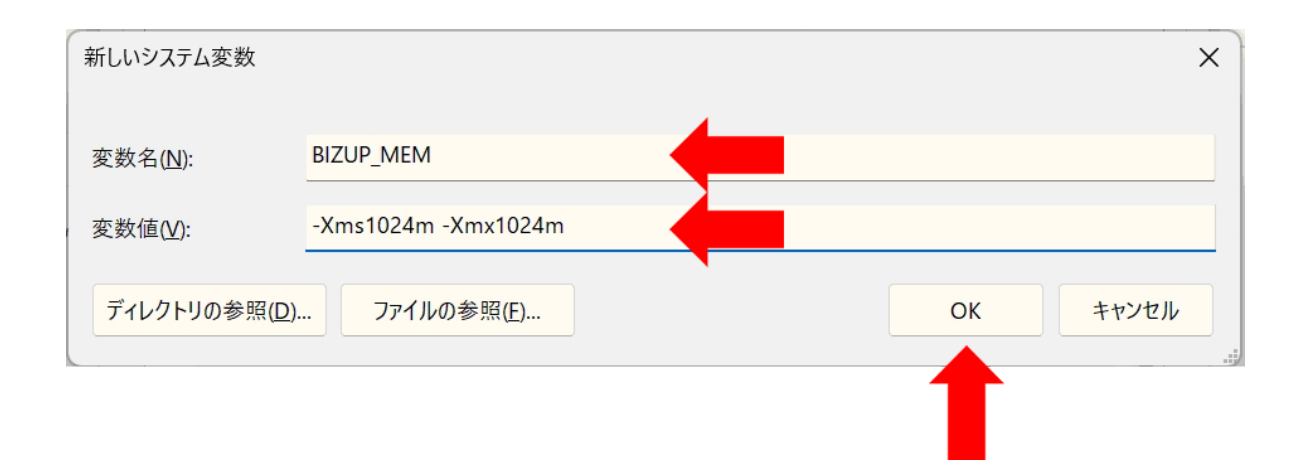

#### (8) OKボタンを押して確定してください。

| 変数                                                                                                    | 值                                                                                                    |
|----------------------------------------------------------------------------------------------------|----------------------------------------------------------------------------------------------------|
| OneDrive                                                                                                    | C:¥Users¥aihar¥OneDrive                                                                                                    |
| OneDriveConsumer                                                                                                    | C:¥Users¥aihar¥OneDrive                                                                                                    |
| Path                                                                                                    | C:¥Users¥aihar¥AppData¥Local¥Microsoft¥WindowsApps;                                                                                                    |
| TEMP                                                                                                    | C:¥Users¥aihar¥AppData¥Local¥Temp                                                                                                    |
| TMP                                                                                                    | C:¥Users¥aihar¥AppData¥Local¥Temp                                                                                                    |
|                                                                                                    |                                                                                                    |
|                                                                                                    | 新規(N) 編集(E) 削除(D)                                                                                                    |
| ステム環境変数(S)                                                                                                    | 新規(N) 編集(E) 削除(D)                                                                                                    |
| ステム環境変数(S)<br>変数<br>BIZUP MEM                                                                                                  | 新規(N) 編集(E) 削除(D)<br>値<br>-Xms1024m -Xmx1024m                                                                                                    |
| ステム環境変数(S)<br>変数<br>BIZUP_MEM<br>ComSpec                                                                                       | 新規(N) 編集(E) 削除(D)<br>値<br>-Xms1024m -Xmx1024m<br>C:¥Windows¥system32¥cmd.exe                                                                                                    |
| ステム環境変数(S)<br>変数<br>BIZUP_MEM<br>ComSpec<br>DriverData                                                                         | 新規(N) 編集(E) 削除(D)<br>値<br>-Xms1024m -Xmx1024m<br>C:¥Windows¥system32¥cmd.exe<br>C:¥Windows¥System32¥Drivers¥DriverData                                                                                                    |
| ステム環境変数(S)<br>変数<br>BIZUP_MEM<br>ComSpec<br>DriverData<br>NUMBER_OF_PROCESSOR                                                  | 新規(N) 編集(E) 削除(D)<br>値<br>-Xms1024m -Xmx1024m<br>C:¥Windows¥system32¥cmd.exe<br>C:¥Windows¥System32¥Drivers¥DriverData<br>S 4                                                                                                    |
| ステム環境変数(S)<br>変数<br>BIZUP_MEM<br>ComSpec<br>DriverData<br>NUMBER_OF_PROCESSOR<br>OS                                            | 新規(N) 編集(E) 削除(D)<br>値 -Xms1024m -Xmx1024m C:¥Windows¥system32¥cmd.exe C:¥Windows¥System32¥Drivers¥DriverData                                                                                                    |
| ステム環境変数(S)<br>変数<br>BIZUP_MEM<br>ComSpec<br>DriverData<br>NUMBER_OF_PROCESSOR<br>OS<br>Path                                    | 新規(N) 編集(E) 削除(D)<br>値 -Xms1024m -Xmx1024m C:¥Windows¥system32¥cmd.exe C:¥Windows¥System32¥Drivers¥DriverData<br>S 4 Windows_NT C:¥Windows;C:¥Windows;C:¥Windows¥System32¥W                                                                                           |
| ステム環境変数(S)<br>変数<br>BIZUP_MEM<br>ComSpec<br>DriverData<br>NUMBER_OF_PROCESSOR<br>OS<br>Path<br>PATHEXT                         | 新規(N) 編集(E) 削除(D)<br>値<br>-Xms1024m -Xmx1024m<br>C:¥Windows¥system32¥cmd.exe<br>C:¥Windows¥System32¥Drivers¥DriverData<br>K5 4<br>Windows_NT<br>C:¥Windowsf2;C:¥Windows;C:¥Windows¥System32¥W<br>.COM;EXE;BAT;.CMD;.VBS;.VBE;JS;JSE;.WSF;.WSH;.MSC                    |
| ステム環境変数(S)<br>変数<br>BIZUP_MEM<br>ComSpec<br>DriverData<br>NUMBER_OF_PROCESSOR<br>OS<br>Path<br>PATHEXT<br>PROCESSOR_ARCHITECTL | 新規(N) 編集(E) 削除(D)<br>値<br>-Xms1024m -Xmx1024m<br>C:¥Windows¥system32¥cmd.exe<br>C:¥Windows¥System32¥Drivers¥DriverData<br>S 4<br>Windows_NT<br>C:¥Windows¥system32;C:¥Windows;C:¥Windows¥System32¥W<br>.COM;EXE;BAT;.CMD;.VBS;.VBE;JS;JSE;.WSF;.WSH;.MSC<br>JRE AMD64 |